# ر اهنمای استفاده از سامانه کاربر ان فرهنگی و اجتماعی

دانشجوی گرامی: ضمن عرض تبریک آغاز سال تحصیلی جدید و فرا رسیدن ماه شکوفایی علم و دانش به اطلاع می رسانیم کلیه برنامه های فرهنگی دانشگاه از طریق سامانه معاونت فرهنگی نگارستان به نشانی negarestan.atu.ac.ir اطلاع رسانی و ثبت نام می شود .

لذا خواهشمندیم برای استفاده هر چه بهتر از این سامانه راهنما را با دقت مطالعه فرمائید.

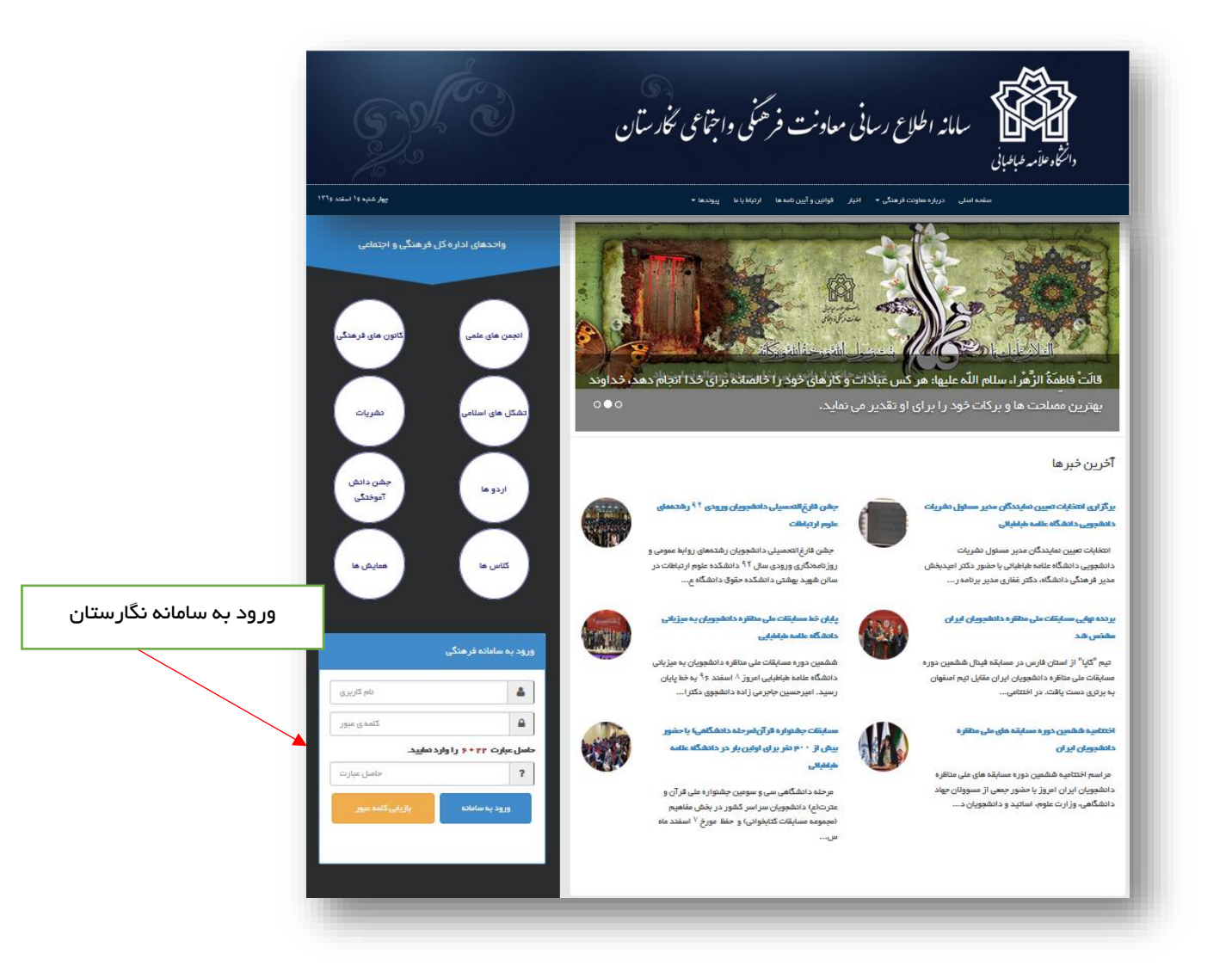

چنانچه تاکنون از این سامانه استفاده نکردید نام کاربری شما (شماره دانشجویی) کلمه عبور شما(کد ملی بدون صفرهای اولیه ) می باشد.

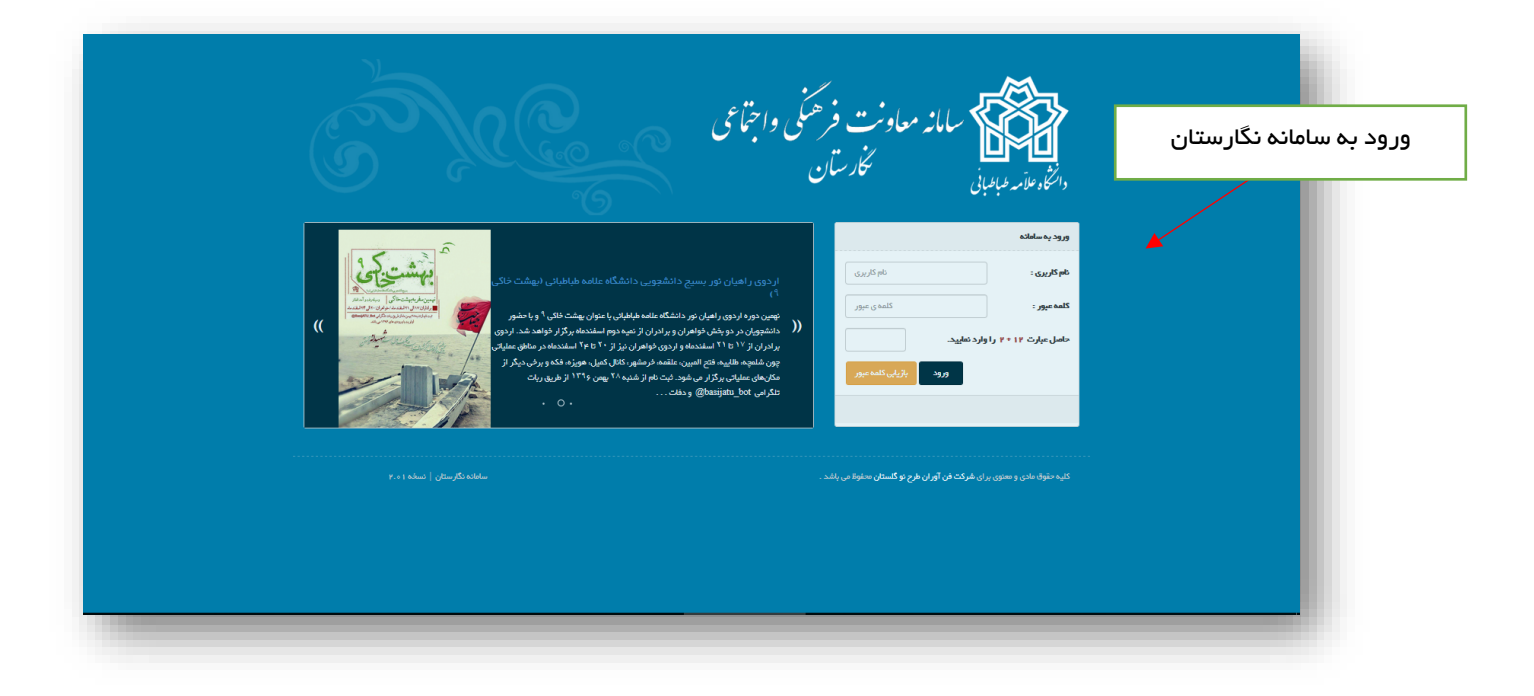

## صفحہ خانگی :

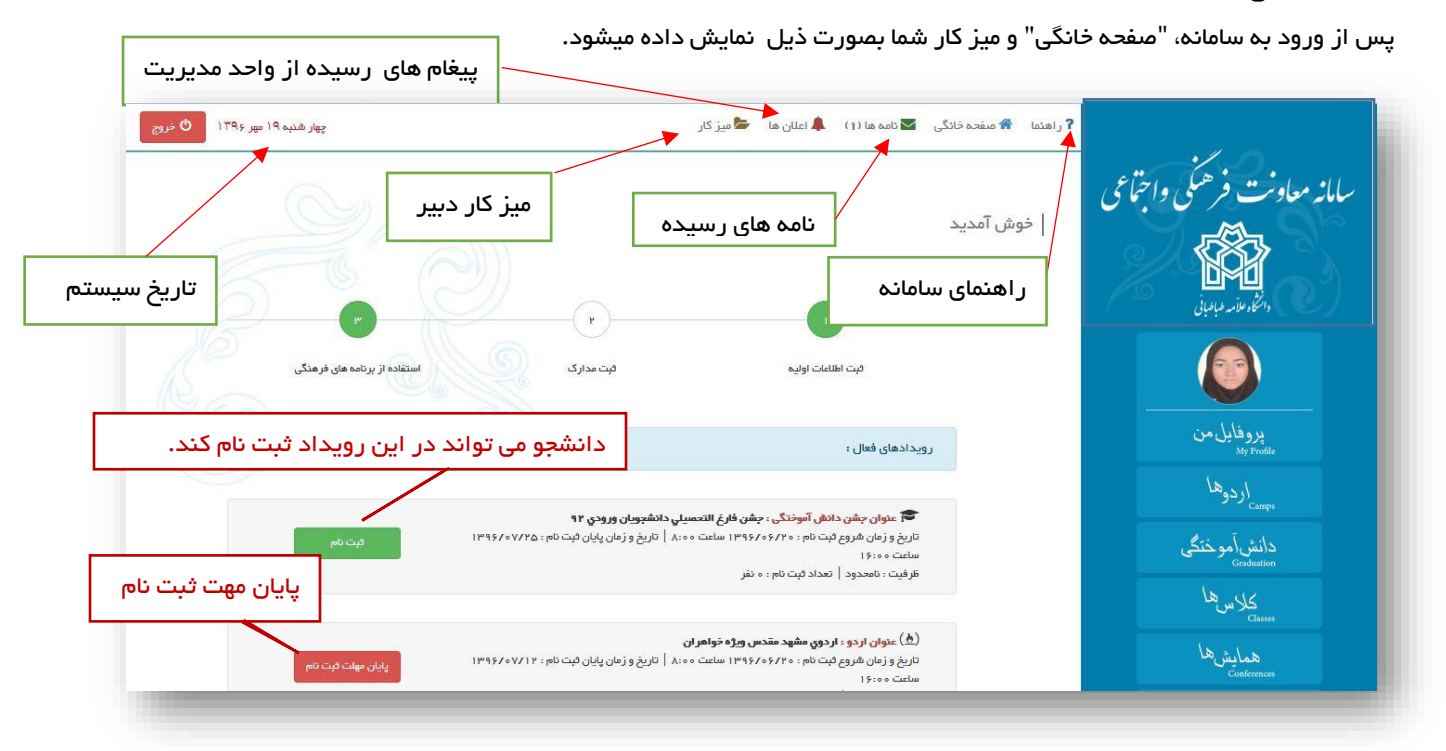

#### ر اهنمای سامانه :

دانشجو می تواند با کلیک بر روی لینک راهنما ، نحوه کارکردن با سامانه را مشاهده کند.

صفحه خانگی :

لینک رسیدن به صفحه نخست

برنامه های فرهنگی و رویدادهای فعال نمایش داده می شود که طبق شر ایط رویداد و وضعیت ثبت نام شما دکمه ی نمایش داده شده در مقابل آن تغییر می کند.

با توجه به وضيعت در خواست ثبت نام شما لينک های ثبت نام تغيير پيدا می کند .

### ثبت نام :

در صورتی که تاکنون برای درخواست ثبت نام اقدام نکرده باشید دکمه به رنگ سبز و با عنوان ثبت نام برای شما نمایش داده می شود.

## تكميل ثبت نام :

در صورتی که ثبت نام کرده باشید ولی هزینه مربوط به ثبت نام در رویداد را پرداخت نکرده باشید دکمه نارنجی رنگ تکمیل ثبت نام برای شما نمایش داده می شود.

| وید ادهای فعال :<br>•<br>• منابع عنوان کارگه : کارگه عماری<br>ساعت ۵ مان شروع ثبت نام : ۱ - (۵۰/ ۱۳۹۶ ساعت ۵۰:۸۰   تاریخ و زمان پایان ثبت نام : ۱۵ / ۵۰/ ۱۳۹۶ پایان م <b>هلت ثبت نام</b><br>ساعت ۵ م۲۲۲<br>ساعت ۵ م۲۲۲ |
|----------------------------------------------------------------------------------------------------|
| مرجع عنوان کارگه : کارگه معباری<br>تاریخ و زمان شروع ثبت نام : ۱ + (۵-/۱۳۹۶ ساعت ۱۰۰۸۰   تاریخ و زمان پایان ثبت نام : ۱۵/۱۵۰/۱۳۹۶  <br>ساعت ۲۵-۳۲<br>۲۹                                                                |
| عمر عنوان کارگاه «کارگاه معاری<br>تاریخ و زمان شروع ثبت نام : ۱ ه /۵۵ /۱۳۹۶ ساعت ۱۳۹۶   تاریخ و زمان پایان ثبت نام : ۱۵ /۵۵ /۱۳۹۶ ــــــــــــــــــــــــــــــــــــ                                                 |
|                                                                                                    |
|                                                                                                    |
| مهلت ثبت نام به پایان رسیده است                                                                                                    |
| 🚰 عنوان همایش : دفاء مقدس (ویژه فواهران)                                                                                                    |
| تاريخ و زمان شروع ثبت نام : ١ - ٥/٥٠/١٣٩٤ ساعت ٥٠،٠٥   تاريخ و زمان پايان ثبت نام : ١٣٩٤/٥/١٥ لپان مهلت ثبت نام                                                                                                    |
| ساعت ۲۲:۰۵ ۲<br>ظرفیت : ۵۵ نفر   تعداد ثبت نام : ۵ نفر                                                                                                    |
| ثبت نام انجام شده برای پرینت رسید کلیک                                                                                                    |
| 🗄 عنوان اردوی سینمایی : اردوی سینما کوروش                                                                                                    |
| تاریخ و زمان شروع ثبت نام : ۱۳ / ۱۳۹۵/۵۰/۱۳ ساعت ۱۳۰۰   تاریخ و زمان پایان ثبت نام : ۱۸ / ۱۳۹۶/۵۵/۱۳ چاپ رسید                                                                                                    |
| اللاست ١٠٠٠٠٠<br>اللرفيت : ٢٥ نفر   تعداد ثبت نام : ١ نفر                                                                                                    |
| برای ثبت نام در اردو کلیک کنید                                                                                                    |
| test ayyoubi : منوان اردوی سینمایی 🗄 🗄                                                                                                    |
| تاريخ و زمان شروع ثبت نام : 17/۵۵/۱۳۹۶ ساعت ۱۲:۰۰   تاريخ و زمان پايان ثبت نام : 1/۲۵۶/۱۳۹۶ فبت نام السمان در ا<br>ساعت معالا                                                                                          |
| ملک ۵۰۰۱۰<br>ظرفیت : « نفر   تعداد ثبت نام : « نفر                                                                                                    |
| ثبت نام انجام شده ولی تکمیل نشده است                                                                                                    |
| 🖽 عنوان ار دوی سینمایی : ار دوي سینما کوروش                                                                                                    |
| تاريخ و زمان شروع ثبت نام : ١٣ / ١٣٩٥/٥/١٥ ساعت ١٢٠٥   تاريخ و زمان پايان ثبت نام : ١٣٩٤/٥/١٨ تكميل ثبت نام<br>ساعت ١٣٠٥                                                                                               |
| ظرفیت : ۳۰ نفر   تعداد ثبت تام : ۰ نفر                                                                                                    |
|                                                                                                    |
| 🖽 عنوان اردوی سینمایی : اردوی سینما کوروش<br>اتابه هاده است. اور ۲۰ مرع ۱۹۵۵ بر است. مربع از انتشار با از این قرب را از این ۱۹ مرع ۱۹ مرع ۱۹۵۵ و ۱۹۹۰                                                                  |
| مریخ ورهن شروع بیت نم : ۱۹ بری ۱۹۶۰ ۱۱ شخت ۱۳۰۰ ۲۰ مریخ ورهن پیش بیت نم ، ۱۷ بری ۱۳۰۰ ۱۱<br>ساعت ۱۹:۰۰                                                                                                    |
| ظرفيت ۱۰ نفر   تعداد ثبت ثام ۱۰ نفر                                                                                                    |

#### پایان مهلت ثبت نام :

در صورت اتمام مهلت ثبت نام دکمه مربوط به رنگ قرمز نمایش داده می شود و امکان ثبت نام در رویداد مربوطه به اتمام رسیده است.

در صفحه خانگی علاوه بر رویدادها می توانید از آخرین اخبار های فرهنگی دانشگاه اطلاع پیدا کنید.

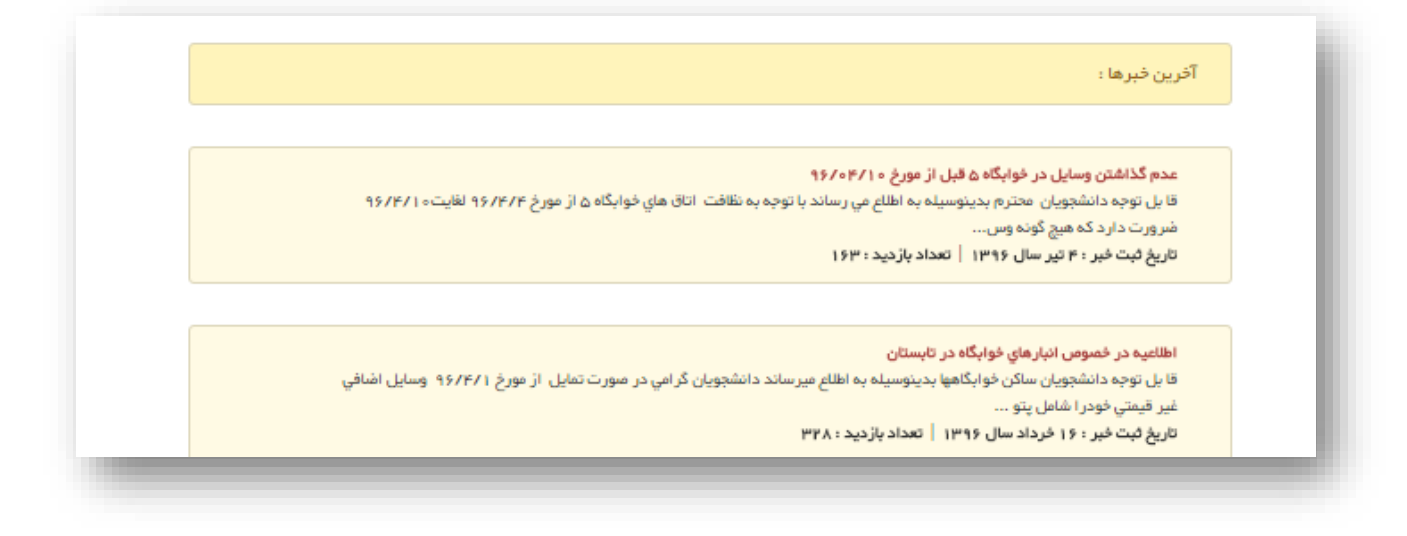

**نامه ها** :منظور از نامه ها ، نامه هایی است که شما برای واحد مدیریت ارسال می کنید . نامه ای که شما ارسال می کنید قابلیت پیگیری از طریق همین کارتابل را دارد .

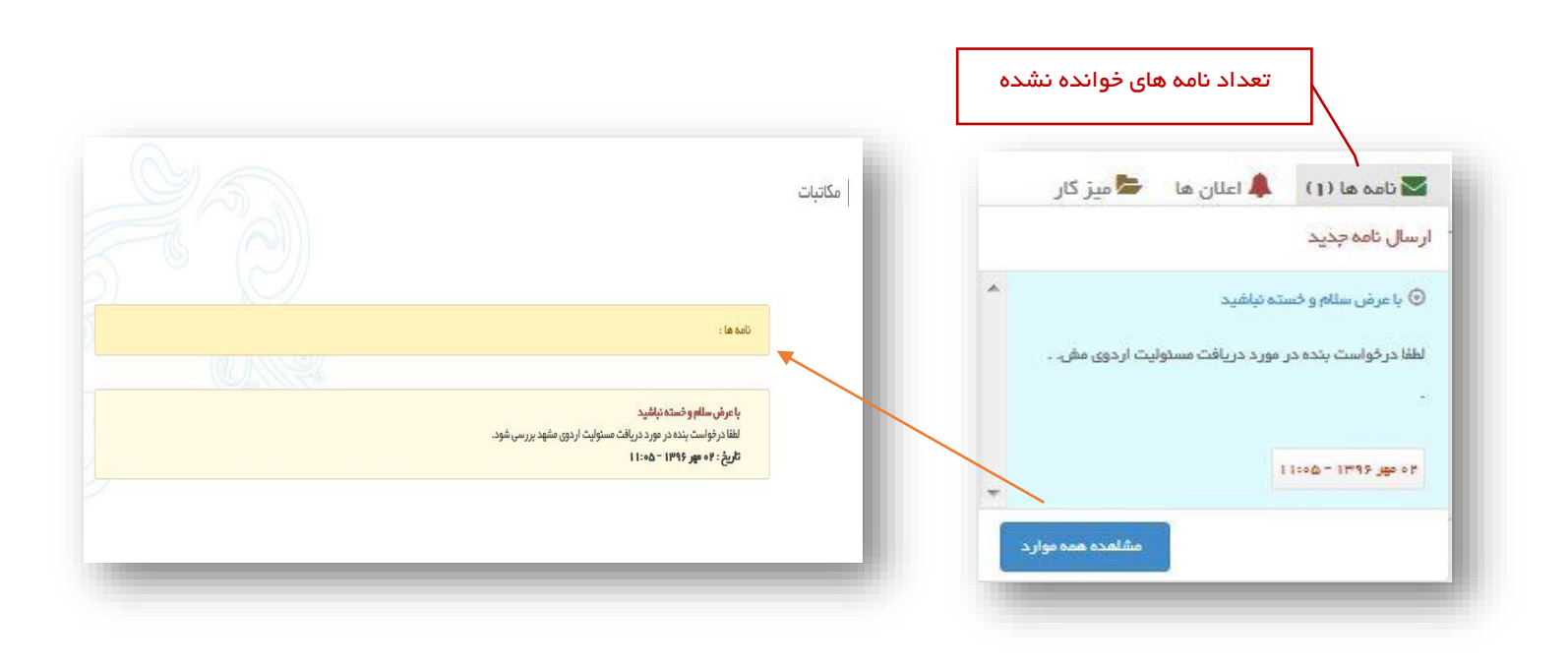

برای ارسال نامه گیرنده را مشخص می کنید عنوان کوتاهی برای نامه خود اضافه کنید و در ادامه متن نامه را وارد کنید دقت بفرمائید در صورت نیاز به پیوست شما می توانید برای نامه خود تنها یک پیوست ارسال کنید . پس اگر به طور مثال شما نیاز به ارسال چند عکس دارید ابتدا آنها را در قالب یک فایل زیپ در بیاورید و با حداکثر حجم مجاز اقدام به ارسال نامه نمائید.

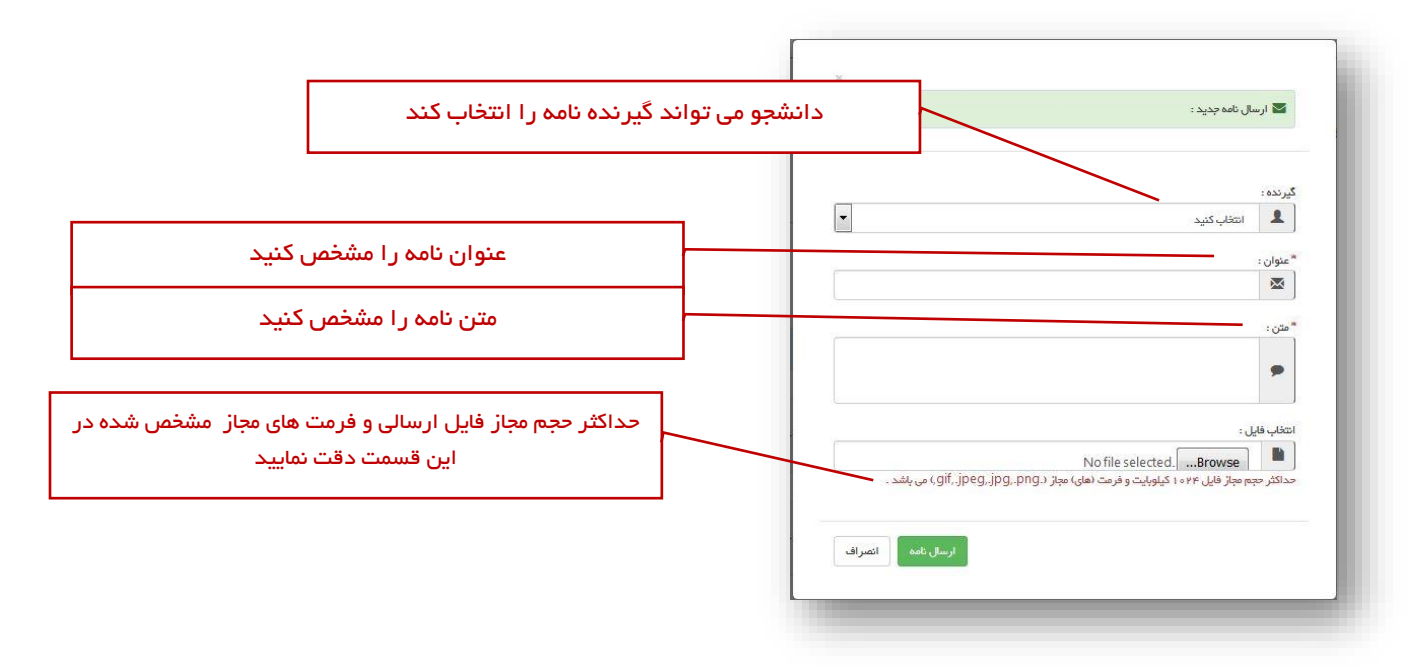

پیگیری نامه ها :

در صورتی که به نامه شما پاسخ داده شود یا اینکه نامه شما به شخص دیگری ارجاع داده شود تغییر ات اعمال شده از طریق همان بخش قابل پیگیری است بر روی نامه خود کلیک نمائید تا پاسخ ویا ارجاع صورت گرفته را مشاهده کنید.

| 💩 نامہ دریافتی |                                                                                                    |
|----------------|----------------------------------------------------------------------------------------------------|
| عنوان :        | با عرض سلام و خسته تباشید                                                                                                    |
| متن نامه :     | لطفا در ثواست بنده در مورد دریافت مسئولیت اردوی مشهد بررسی شود.                                                                                                    |
| قايل پيوست :   | adlace                                                                                                    |
| تاريخ ارسال :  | ۱۸٬۳۴۶ – ۱۴۹۶ <u>بوار</u> و۹۹ ا                                                                                                    |
| پاسخ :         | پاسځې ئېت نشده است .                                                                                                    |
| ارچلغات :      | این پیام در تاریخ ۲۰ مهر ۱۳۹۶ – ۱۰:۱۸ توسط فرغاد عجمی خوانده شد . کارک در تاریخ : ۲۰ مهر ۱۳۹۶ – ۱۰:۲۷ توسط محمد یوسلی به ربابه ایوبی – کارشناس ارجاع شده است . توفیحات محمد یوسلی : انجام شود.<br>این پیام در تاریخ ۲۰ مهر ۱۳۹۶ – ۱۰:۵۵ توسط زینب سالاری خوانده شد .<br>پرینت تحمه 🕒 |
| <b>\</b>       |                                                                                                    |

در صورتی که دکمه ی پرینت نامه را شخص پاسخ دهنده انتخاب کرده باشد دانشجو از نامه دریافتی دکمه پرینت را کلیک می کند و اقدام به پیگیری مکاتبات می کند.

| باسمه                                               | Ŕ                                                                                                    |
|-----------------------------------------------------|----------------------------------------------------------------------------------------------------|
| با عرض سلام و خسته نباشید                           | وانت <b>گا</b> وط <b>امه طباطبانی</b><br>معاونت فرهنگی و اجتماعی                                                                         |
| لطفا در خواست بنده در مورد دریافت مسنول             | معاونت فر هنگی و<br>اجتماعی<br>دانشگاه شهید باهنر کرمان                                                                                  |
| پاسخ : با سلام. درخواست شما تایید شد. لط<br>نمایید. | سامادہ نگارستان<br>negarestan.uk.ac.ir                                                                                                   |
|                                                     | شماره پیگیری<br>۱۳۹۱۳۷                                                                                                    |
|                                                     |                                                                                                    |
|                                                     | باسمه :<br>با عرض سلام و خسته نباشید<br>لطفا در تواست بنده در مورد دریافت مستول<br>لیاسخ : با سلام. در فواست شما تایید شد. لط<br>نمایید. |

### اعلان ها :

در صورتی که از واحد مدیریت برای شما نامه ای ارسال شود . شما از طریق این قسمت می توانید نامه را مشاهده نمائید.

تعداد اعلان های خوانده نشده داخل پر انتز جلوی این عنوان قابل نمایش است .

| 💄 اعلان ها 🛛 💆 میز کار                                                       | تعداد اعلار | شده                                                                        |
|------------------------------------------------------------------------------|-------------|----------------------------------------------------------------------------|
| ) اعلان جدید (ہ)                                                             |             |                                                                            |
| ) ثبت درخواست مجوز نشریه<br>رخواست شما بر ای ثبت مجوز نشریه نهال و بذر با گد |             |                                                                            |
| دکتر بمبری - ۲۰ شهریور ۱۳۹۶ - ۱۳۹۶                                           |             |                                                                            |
| ) فبت درخواست مجوز نشریه                                                     | عنوان :     | فبت درخواست مجوز نشریه                                                     |
| رخواست شما پر ای ثبت مجوز مشریه مشریه خلیج گرگان                             | روميتا      | در خواست شما بر ای ثبت مجوز نشریه نشریه خلیج گرگان با کد رهگیری ۲۷۴۸۴۲ ثبت |
|                                                                              | דוניב ו     | ۴ ساعت قبل، ساعت ۶ ( ۴                                                     |
| حکتر بصيري - ۷۰ شهريور ۱۳۹۶ - ۹۰۱۶ -                                         | فرستند      | ربابه ایوپی                                                                |
| a not have been such as the                                                  | -           |                                                                            |
|                                                                              | Allen Al    |                                                                            |

## میز کار :

دانشجوی گرامی دقت فرمائید در صورتی که شما دبیر کانون یاانجمن ، تشکل و یا سردبیر نشریه ایی باشید این آیتم برای شما فعال می شود .

در صورتی که شما چندین مسئولیت به صورت همزمان برعهده داشته باشید . با کلیک برروی میز کار مسئولیت های شما نمایش داده می شود برای انجام عملیات بر روی هر کدام از مسئولیت ها می توانید روی آن کلیک نمائید.

| د میز کار خودش میشود | میز کار 📥 دانشجو از این قسمت واره  |
|----------------------|------------------------------------|
| ^                    | دبیر کانون ( کانون فیلم و عکس)     |
|                      | دبير کانون (کانون شعر و ادب پارسي) |
| ~                    | سردبیر نشریه (فرهیختگان)           |

## میز کار دبیر کانون ، انجمن ، تشکل ها

همانطور که گفته شد برای ورود به این قسمت باید روی اسم کانون یا انجمنی که می خواهید برای آن اقدامی انجام دهید کلیک نمائید . در صفحه که باز می شود شما توانایی ارسال برنامه های پیشنهادی کانون ، انجمن ، تشکل ها را دارید.

برنامه های پیشنهادی به این معنی است که درخواست شما بعد از بررسی کار شناسان و مدیریت و معاونت فر هنگی در صورت صلاحدید و تائید توسط آن ها به عنوان یک برنامه و رویداد اجرایی که سایر دانشجویان بتوانند از آن استفاده نمایند ثبت و اطلاع رسانی خواهد شد. برای ثبت برنامه پیشنهادی خود تمام آیتم های خواسته شده را دقت و کامل شرح دهید.

در صورتی که شما از قبل برنامه ایی ثبت کرده باشید این برنامه و یا برنامه ها از قسمت برنامه های ثبت شده در پائین همین صفحه قابل ییگیری است . گردش کار توی همون جدول پایین که گزارش برنامه های ثبت شده هست نشون داده میشود و برروی برنامه درخواستی تان کلیک کنید و نتیجه نهایی را مشاهده نمائید.

| میر کار دبیر کانون – کان     | انون شعر و ادب              |     |
|------------------------------|-----------------------------|-----|
| برنامه های فرهنگی            |                             | × P |
| * نام طرح :                  | Θ                           |     |
| * مکان :                     | 血                           |     |
| * برگزار کننده :             | \$                          |     |
| * ژمان برگزاری :             | Let uslo                    |     |
| امکانات مورد نیاز :          | 🗖 تالر 📄 سالن 📄 سرویس نقلیه |     |
| * مبلغ کل بر آورد هزینه ها : | يال \$                      |     |
| جزبیات هزینه ها :            |                             |     |
|                              | 0                           |     |

دبیر می تواند از برنامه های ثبت شده خود را مشاهده و پرینت تهیه نماید .

برنامه هایی که هنوز بررسی نشده اند دبیر می تواند عملیات ویرایش و حذف را انجام دهد.

| ع <b>توان</b> ۽ همايش قرآن و زندگي                                                                                                    |  |
|----------------------------------------------------------------------------------------------------|--|
| <b>تومىيدات</b> : شئىبئەمىنېشمىسئېمىسىمىب                                                                                                    |  |
| الالتلاب المراجعة المراجع المراجع |  |
| ✔ گردش کار در تاریخ ۲۲ میر ۱۳۹۶ – ۱۷:۱۷ شروع شد .                                                                                                    |  |
| ✔ در تاريخ ۲۲ مهر ۱۳۹۶ – ۱۰:۱۷ توسط احمد يوسف زاده (طراح سيستم) به امير لري زاده (معاون اداره گل امور فرهنگي) فرستاده شد .                                                                                                    |  |
| ✔ در تاریخ ۲۲ مهر ۱۳۹۶ – ۱۷:۱۷ توسط احمد یوسف زاده (طراح سیستم) به حسین فولادي (گارشناس مالي) فرستاده شد .                                                                                                    |  |
| 🔶 با در فواست بر نامه مخالفت شد .                                                                                                    |  |
| ع <b>نوان :</b> همایش قرآن و عترت<br>ت <b>وضیحات :</b> همایش قرآن و عترت با حضور اسانیداین عرصه پرگزار خواهد شد.<br><b>زمان ثبت : ۲۰</b> ۱۰(۲۰۱۰ (۲۰۱۰)                                                                                                    |  |
| √ گردش کار در تاریخ ۳۰ شهریور ۱۳۹۶ – ۱۴:۳۷ شروع شد .<br>√ در تاریخ ۳۰ شهریور ۱۳۹۶ – ۱۴:۳۷ توسط احمد کاقعی اکارشناس) به زینب سالاری اکارشناس) فرستاده شد .                                                                                                    |  |
|                                                                                                    |  |
| ع <b>نوان :</b> همایش قران و زندگی                                                                                                    |  |
| the second second second second second second second second second second second second second second second se                                                                                                    |  |

## اخبار :

یکی دیگر از امکاناتی که در اختیار دبیران گذاشته می شود ثبت خبرهای مربوط به کانون و تشکل هاو یا انجمن های علمی که دبیر آن هستند میباشد.

دانشجوی گرامی برای ثبت خبر و یا مشاهده و ویرایش اخباری را که ثبت نموده اید بر روی اخبار کلیک نمائید و آیتم های مربوط را تکمیل کنید .

دقت بفرمائید تنها در صورت تائید اخبار ثبت شده توسط کارشناس امور فرهنگی این اخبار در سایت برای عموم دانشجویان نمایش داده می شود .

|                                                                                                    | متن خير :    |
|----------------------------------------------------------------------------------------------------|--------------|
| Bergellen Lingen Ling | متن فير :    |
| B X U ↔ X <sup>2</sup> X ♥ ⊟ ⊟ ⊟ ≤ ₩ ₩ ≝ ≅ ⊞ ≡ № № ∰ ∰ ₩<br>■ 0 U ⊕ ↔ Ω X № ↓ → 0 0 ⊞ € ■ ₩ ₩ ⊕ 0 ⊞ €                                                                                                    |              |
|                                                                                                    |              |
| ا بيك 🔻 الريث 👻 الد 👻 التري 🔻 🗛 😨 💁                                                                                                    |              |
|                                                                                                    |              |
|                                                                                                    |              |
|                                                                                                    |              |
|                                                                                                    |              |
|                                                                                                    |              |
|                                                                                                    |              |
|                                                                                                    |              |
|                                                                                                    |              |
|                                                                                                    |              |
|                                                                                                    |              |
|                                                                                                    |              |
| Browse 🚍                                                                                                    | اهخاب فايل : |

## میز کار سردبیر نشریه

دانشجوی گرامی دقت بفرمائید سردبیر نشریه به شخصی اطلاق می شود که قبل از این درخواست مجوز چاپ نشریه خود را از منوی سمت راست ارسال کرده باشد و با درخواست وی موافقت شده باشد.

بعد از اینکه اعلان مربوط به موافقت با مجوزنشریه برای شما ارسال شد . میز کار مربوطه برای شما باز می شود برروی آیتم میز کار و سپس اسم سر دبیر نشریه درخواستی خود کلیک نمائید تا به صورت ذیل میز کار اصلی شما نمایش داده شود .

در این مرحله شما می توانید فایل های تهیه شده برای چاپ را در این قسمت ارسال کنید . توضیحات مربوط به فایل ارسالی را نیز در بخش توضیحات وارد کنید .

|      |          | ]   میز کار سردبیر نشریه علمی نهال و بذر |
|------|----------|------------------------------------------|
| alp) |          | نبت فایل نشریه                           |
|      | Browse 🕿 | اهځب وَلِي ۽                             |
|      |          | * ئوشىدات .<br>1                         |
|      |          | فيتاقيل 🛹                                |
| _    |          |                                          |

برای مشاهده فایل هایی که تاکنون ارسال کرده اید و ویرایش آنها می توانید از قسمت گزارش فایل ها اقدام نمائید.

## در "صفحه ی خانگی" می توانید منوهای زیر را انتخاب کنید

"پروفایل من " اولین آیتمی است که در منوی سمت ر است مشاهده می شود. سایر آیتم های منو به شرح ذیل می باشند :

- ۱. اردوها
- ۲. دانش آموختگی
  - ۳. همایش ها
  - ۴. کارگاه ها
  - ۵. کلاس ها
- ۶. کانون های فرهنگی
- γ. تشکل های اسلامی
- ۸. انجمن های علمی
  - ۹. مجوز نشریه
- ه۱۰. شعر و متن ادبی
  - ۱۱. ورودی جدید
- ۱۲. اردوی سینمایی
- ۱۳. مسابقات قرآن و عترت

که در ادامه، کاربرد این صفحات شرح داده خواهد شد.

# پروفایل من

این بخش شامل سه سربرگ ( مشخصات دانشجو ، ویر ایش اطلاعات و ار سال مدارک ) می باشد .

مشخصات دانشجو

در این سربرگ مشخصات اطلاعات عمومی خود را می توانید مشاهده نمائید . برای تکمیل اطلاعات دیگر و تکمیل فرم علاقمندی بر روی سربرگ ویرایش اطلاعات کلیک کنید .

| 12 | مشاهده مشخصات |                  |                            |                        |
|----|---------------|------------------|----------------------------|------------------------|
|    |               |                  |                            | P.1.41 B               |
|    |               | مەرىدر :         | ر ابعه المدی               | : Craile and sectors : |
|    | 100000        | شماره دانشېويى : | #110109A#1                 | کد ملی :               |
|    | 10000 (       | =0=              | مونث                       | چنسیت :                |
|    | 0911VD0AFY0   | تلفن همراه :     | 017770700YD                | طفن ثايت :             |
|    | rb@yahoo.com  | پست الکترونیکی : | R9folvoocoolosfyyyvpoos    | شماره شیا :            |
|    | F91F5F761F    | کد پستی :        | عدالت ۶۰ مجتمع دکتر فرهنگی | ادرس :                 |
|    |               |                  |                            |                        |

## ويرايش اطلاعات

در این صفحه امکان ویرایش اطلاعات از قبیل شماره تلفن ، شماره شبا و آدرس و کدپستی را در سیستم دارد اگر اطلاعاتتون تغییر کرده میتوانید اصلاح کنید .

| X | <u>P</u>        |                               | مدارک دانشجو     | ویر ایش اطلاعات | مشغصات دانشجو             |
|---|-----------------|-------------------------------|------------------|-----------------|---------------------------|
|   | ۰۹۱۱۷۵۰۸۴۲۰     | سی میراه<br>۲ تلفن همراه<br>۲ | • 1              | <u>Амалалаа</u> | * تلفن ثا <i>ب</i> ت<br>: |
|   | farzaneh.radar@ | ايميل :                       |                  |                 | شماره شيا :               |
|   |                 |                               | خیابان ولی عصر   | کرگان - د       | * آدرس :                  |
|   |                 |                               | <b>1 1 1 1 1</b> | 17717279        | * کد پستی :               |

#### مدارک دانشجو

|                        |          | دانشجو                                               | مدارک     | ويرايش اطلاعات      | مشغمنات دانشجو           |
|------------------------|----------|------------------------------------------------------|-----------|---------------------|--------------------------|
|                        |          |                                                      |           |                     |                          |
|                        |          | اجپاری می باشد)                                      | , شدہ اند | که با رنگ قرمز مشخص | <b>مدارک</b> (ئیت مدارکی |
| مشاهده (۵ کیلوپایت )   |          | عكس پر وفايل دانشېو                                  |           |                     |                          |
| مشلهده (۱۴۶ کیلوبایت ) |          | تمىوير كارت ملى<br>تمىوير مىشىد اول شناسنامە/پاسپورت |           |                     |                          |
| مشلهده (۹۵۹ کیلوبایت ) |          |                                                      |           |                     |                          |
| فایلی ارسال نشده است . |          | تصویر صفحه دوم شناسنامه/پاسپورت                      |           |                     |                          |
| فایلی ارسال نشده است . |          | نامه رضایت والدین جهت شرکت در اردوها                 | فرم تعهد  |                     |                          |
| فایلی ارسال نشده است . |          | سایر مدارک                                           |           |                     |                          |
|                        |          |                                                      |           |                     |                          |
|                        |          |                                                      |           |                     | ارسال مدارک              |
|                        | ~        | تقغاب كثيد                                           | ≣         |                     | * نوع مدرک :             |
|                        | Browse 🚔 |                                                      |           |                     | * انتخاب فایل :          |
|                        |          |                                                      |           |                     |                          |

امکان ار سال مدارک خواسته شده از شما ( تصویر پر سنلی ، تصویر کارت ملی و صفحات اول و دوم شناسنامه و همچنین فرم رضایت نامه والدین برای حضور در اردوها و سایر فعالیت فرهنگی ، سایر مدارک ) را نیز از این قسمت بارگز اری نمائید .

### فرم علاقمندی :

در پر کردن فرم علاقمندی دقت بفرمائید چرا که اطلاع رسانی هایی که صورت می پذیرد بر اساس علاقمندی شما خواهد بود. اگر از شبکه های اجتماعی استفاده می کنید شماره خط و نام کاربری را وارد کنید شما وفتی بلی را انتخاب میکنید حتما باید یکی از موارد را پر کنید.

|        |                      |            |            | تلگرام     |
|--------|----------------------|------------|------------|------------|
| itroiv | نام کاربری (آی دی) : | •917191777 | شماره خط : |            |
|        | نام کاربری (آی دی) : |            | شماره خط : | اینستاگرام |
|        |                      |            |            | ſ          |
|        | نام کاربری (آی دی) : |            | شماره خط : | ا واتس اپ  |
|        |                      |            |            |            |

دانشجو می تواند در صفحه ویرایش اطلاعات علایق های خود را وارد نماید ازقبیل (هنری ، مذهبی ، ادبی ، همکاری در نشریات ، همکاری در کانون های دانشجویی ، فعالیت فوق برنامه و مهارت ها را وارد نماید.

|                    |                                              |                         |                                      | بق مذہبی :                                         |
|--------------------|----------------------------------------------|-------------------------|--------------------------------------|----------------------------------------------------|
| مای قرآنی          | مطالعات و پژوهش                              | ہ تماز                  | هرکت در فعالیت های مربوط ب           | فعالیت های قرآئی                                   |
|                    |                                              |                         |                                      | بق ادبی :                                          |
|                    | سى                                           | تثر و داستان نوی        | ن ادبی                               | الفعر امتر                                         |
|                    |                                              |                         |                                      | کاری در نشریات :                                   |
| أپزشكى أطنز أعكاسى | آرایی آفیرنگاری                              | فرهنگی صفحه             | س 🗐 هراح و کاریکاتور                 | ⊟ادیی ⊠مذہبی ⊟علم                                  |
|                    |                                              |                         | تشکل ها :                            | کاری در گانون های دانشجویی و                       |
| <sup>يسيع</sup>    | هنال احمر                                    | سلامت رفتار             | ®شعر و ادب                           | قرآن وعترت                                         |
|                    |                                              |                         |                                      | يت های فوق برنامه هنری :                           |
|                    | ار اده افر و همکاری                          | <sup></sup> تدریس       | مرکت در کناس                         | طراحی و نقاشی<br>. عد                              |
|                    | —از اده اثر و همکاری<br>—از اده اثر و همکاری | للتدريس<br>تدريس        | شرکت در کناس<br>شرکت در کناس         | نشتین<br>نشکیل گروه های تناتر                      |
|                    | 🗐 از انه اثر و همکاری                        | تدريس                   | شرکت در کناس                         | بوشتويسى                                           |
|                    | ارانه اثر و همکاری<br>                       | تدريس                   | _شرکت در کناس                        | اریکاتور                                           |
|                    | ار انه اثر و همکاری<br>ار انه اثر و همکاری   | لتدريس                  | الشرکت در کتاس                       | دهيب<br>بلمسازى                                    |
|                    | اراته اثر و همکاری                           | التدريس                 | هرکت در کناس                         | ناختن کلیپ و نماهنگ                                |
|                    |                                              |                         |                                      | یت های فوق برنامه مذهبی :                          |
|                    | ئت در گروه                                   | الشرة                   | هایل به انجام<br>هایل به قرائت       | نفظ و قرانت قرآن ، تواشیح و<br>نرانت قرآن در مجالس |
|                    |                                              |                         |                                      | یت های فوق برنامه ادبی :                           |
|                    | ار انه اثر و همکاری 🗐                        | تدريس                   | شرکت در کناس                         | نغر نو یا کلاسیک                                   |
|                    | ارانه اثر و همکاری                           | التدريس                 | هرکت در کتاس                         | استان نویسی                                        |
|                    |                                              |                         |                                      | ر موارد :                                          |
|                    | الاتدريس                                     |                         | ً ∞شرکت در کناس                      | شنایی با ر ایانه                                   |
|                    | _                                            |                         | المایل به انجام<br>                  | جری گری                                            |
|                    | التدريس                                      |                         | الشرکت در کناس<br>™مایل به انجام     | نرجمه ربان<br>نیرنگاری                             |
|                    | بنویسید :                                    | آن هستید به صورت کامل ، | بریه و مهارت کافی در اجرا و یا تدریس | چه در موضوع خاص دیگری دار ای ت                     |
|                    |                                              |                         | داستان نویسی                         | ارت ۱ :                                            |
|                    |                                              |                         | فيلمسازى                             | پارت ۲ :                                           |
|                    |                                              |                         | عكاسى                                |                                                    |